آموزش انتشار محصول توسط ناشران و فروشندگان در سایت کتابیشو

#### ورود به پنل کاربری :

در صفحه اصلی سایت در نمایشگر PC قسمت بالای سایت وارد منوی پنل ناشران گردید و در نمایشگر MOBILE برروی منوی همبرگری یا سه خطی سمت راست کلیک کنید سپس از قسمت منوی پایین گزینه پنل ناشران را انتخاب کنید.

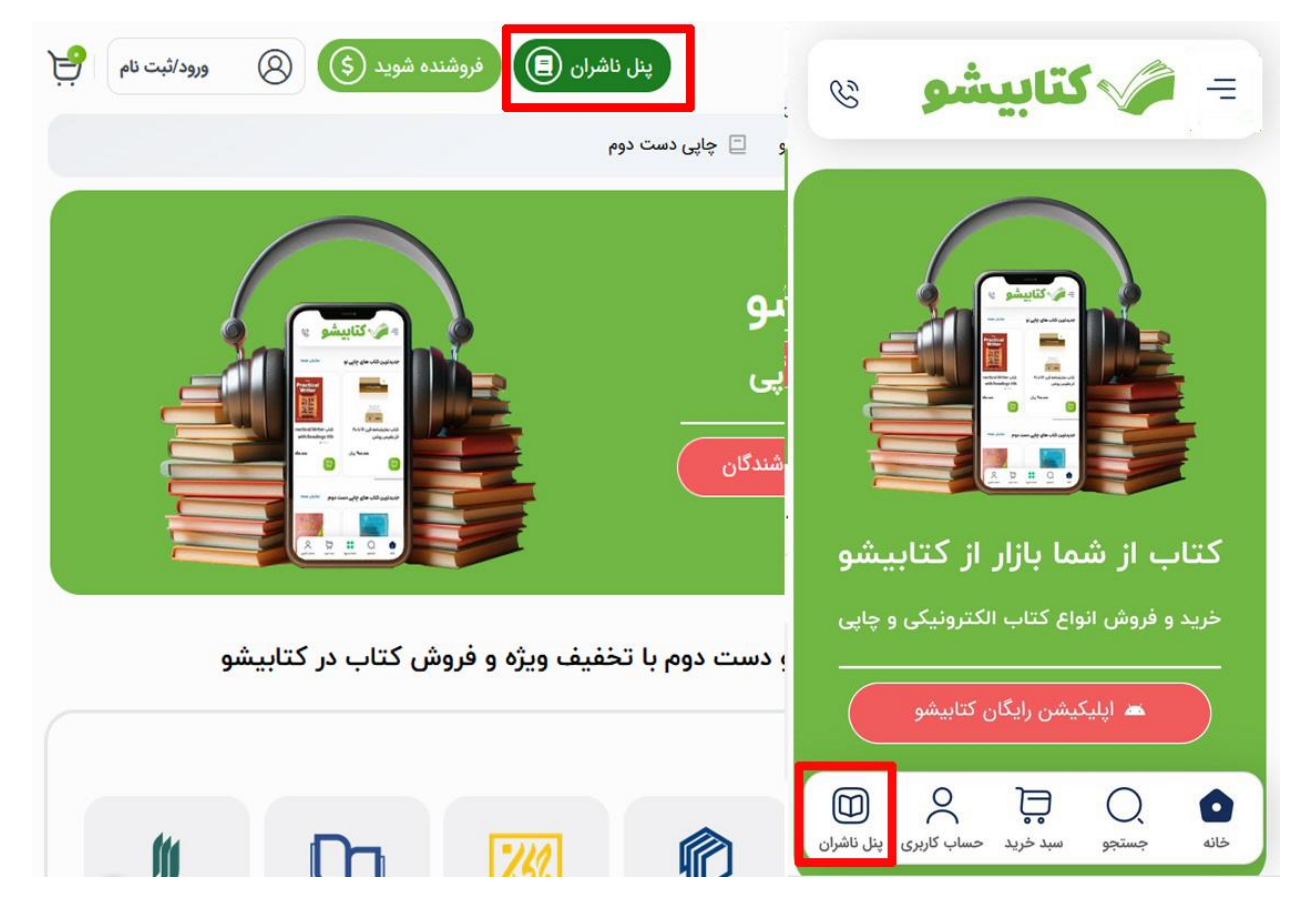

در این صفحه برروی گزینه ورود ناشران کلیک کنید.

|                          |             |            |                 |                          |            |                |             |      | ,, |
|--------------------------|-------------|------------|-----------------|--------------------------|------------|----------------|-------------|------|----|
| 🞧 خانه 💿 وبلاأ           | 🚦 دسته بندی | 🖟 رایگان 🕪 | ا- صوتی         | الکترونیک <mark>ی</mark> | 📄 چاپی نو  | 📄 چاپی دست دوم |             |      |    |
| پنل ناش <mark>ران</mark> |             |            |                 |                          |            |                |             |      |    |
|                          |             |            | ~               | يشو محمو ا               |            |                | ſ           |      |    |
|                          |             |            |                 |                          |            |                |             |      |    |
|                          |             | -4         | 4-2044 0<br>A 4 | فيقرر وحلوك              |            | -              |             |      |    |
|                          |             |            |                 | عنجفن                    | anayan.    | . Anima        |             |      |    |
|                          |             |            |                 |                          | _          |                |             |      |    |
|                          | قوانین و مق | مقررات     |                 |                          | نویسندگار  |                | ناشران      |      |    |
|                          | ثبت نام ناش | اشران      |                 |                          | ورود ناشرا | 6              | راهنمای نان | نران |    |
|                          |             |            |                 |                          |            |                |             |      |    |

#### اطلاعات ورود خود را در این قسمت وارد کنید و سپس گزینه ورود کلیک کنید.

| می کتابیشو جستجو در هزاران محصول    | Q                        | پنل و                   | ن 🗐 関 فروشنده شوید | 8 | ورود/ثبت نام |
|-------------------------------------|--------------------------|-------------------------|--------------------|---|--------------|
| فانه 🕒 وبلاگ 🍓 دسته بندی 🛄 رایگان 🗉 | تى 🖹 الكترونيكى          | اپی نو 📄 چاپی دست دو    |                    |   |              |
| د ناشر و فروشنده                    |                          |                         |                    |   |              |
|                                     | ورود ن                   | ن و فروشندگان           |                    |   |              |
|                                     | نام کاربری یا ایمیل      |                         |                    |   |              |
|                                     | کلمه عبور                |                         |                    |   |              |
|                                     | 🗌 مرا خاطر داشته بان     |                         |                    |   |              |
|                                     | ثبت نام   کلمه عبور خو   | ورر<br>فراموش کرده اید؟ |                    |   |              |
|                                     | <i>i</i>                 | ت به بالا               |                    |   |              |
| یانی<br>                            | الی ۱۵ عصر پاسخگوی شما ھ | <u>s</u> .              | 1                  |   | 6            |
|                                     |                          |                         |                    | - |              |

# مرحله اول:

#### در این مرحله برروی گزینه افزودن محصول کلیک کنید.

| راهتما | نمایش فروشگاه تایید هویت                   |    |                        |           |                            | پنل ناشران                                      |
|--------|--------------------------------------------|----|------------------------|-----------|----------------------------|-------------------------------------------------|
| цP     | کتابیشو خوش آمدید 🗸 🖻                      |    | للاعيه ها   تنظيمات    | برداشت ام | کوپن گزارشات دیدگاه ها     | بازگشت به کتابیشو   داشبورد   سفارشها   محصولات |
|        | تنظیمات پرداخت<br>درج شده                  |    | وضعیت حساب<br>فعال شدہ |           |                            | كتنسفو                                          |
|        | موجودی   تومان۵.۴۸۳.۶۵۰٬۰۰۰                | <1 | سفارشات در حال انجام   | -         | افزودن محصول               | کتابیشو<br>امیاری بت نفذه                       |
|        | وضعیت فروش ماه دی                          |    | مديريت سفارشات         |           | مدیریت موجودی انبار        | عضویت از ۱ سال قبل                              |
|        | فروش در این ماه <b>تومان۵۰۰۰۵۳</b>         | ሥሥ | همه سفارشات 🗸          | ۲         | محصولات ناموجود 🗸          | یرسش ها پیام ها پروفایل                         |
|        | میانگین فروش روزانه تومان <sup>2</sup> ۰۸۰ | ۲۶ | تکمیل شدہ ~            | ٥         | محصولات در حال اتمام ~     |                                                 |
|        | سفارشات ثبت شده 🏴                          | o  | در انتظار پرداخت ~     | c         | وضعیت کلی از ابتدای فعالیت | مرحله اول                                       |
|        | تعداد کالای خریداری شده 🏴                  | 0  | در انتظار بررسی 🗸      | ۳۳.۵۸۰    | فروش کلی شما 🗸 🛛 تومان۰۶۵۰ |                                                 |

### مرحله دوم:

در این مرحله اطلاعات محصول از جمله عنوان ، دسته بندی و برچسب های محصول را وارد کنید.

| نشت به کتابیشوا داشیورد ا سفارش ما محصولات ا کوین ا گزارشات ا دیدگاه ها ا برداشت ا اطلاعیه ها ا تنظیمات | کتابیشو خوش آمدید 🗸 | r - |
|----------------------------------------------------------------------------------------------------|---------------------|-----|
|                                                                                                    |                     |     |
| رایش محصول ایشانوس ا                                                                                    |                     |     |
| نوان                                                                                                    |                     |     |
| بدون عنوان                                                                                              |                     |     |
| بوند یکتا: https://ketabisho.com/book/بدون-عنوان/ ویرایش                                                |                     |     |
| وع محصول (پیشفرض متغیر باشد) 🥹                                                                          |                     |     |
| متغير                                                                                                   |                     | ~   |
| سته بندی                                                                                                |                     |     |
| آخرالزمان                                                                                               |                     | × C |
| + دسته بندی جدید ایجاد کن                                                                               |                     |     |
| رچسب های مرتبط محصول خود را انتخاب کنید                                                                 |                     |     |
| انتخاب/ اضافه کردن برچسبها                                                                              |                     |     |

## مرحله سوم :

### در این مرحله تصاویر محصول را آپلود کنید.

|            | 📾 آپلود کاور محصول                                             |
|------------|----------------------------------------------------------------|
|            |                                                                |
|            |                                                                |
|            |                                                                |
|            | 🖾 گالری تصاویر ایجاد کنید                                      |
|            | (*************************************                         |
|            | +                                                              |
|            | وضيحات محصول                                                   |
| دیداری متن |                                                                |
|            | پوشه ▼ ویرایش ▼ نمایش ▼ گذاشتن ▼ ساختار ▼ ابزارها ▼ جدول ▼<br> |
|            |                                                                |
|            | ● ▼ 囲 ▼ <u>A</u> 茎 Ω ◇ 歯 译 卦 vrpt ▼ Tahoma                     |
|            |                                                                |

## مرحله چهارم:

در این مرحله نحوه ارسال مرسوله که فعلا فقط می توانید به صورت <mark>پست پیشتاز</mark> ارسال کنید را انتخاب کنید.

| 🛼 نحوه ارسال مرسوله (محصولات چاپی نو و دست دوم)                                                                                                    |
|----------------------------------------------------------------------------------------------------|
| این محصول نیاز به ارسال دارد                                                                                                    |
| تحوه ارسال مرسوله                                                                                                    |
| بدون کلاس حمل و نقل                                                                                                    |
| در حال حاضر تنها روش ارسال مرسوله پستی "پست پیشتاز" می باشد.                                                                                                    |
| 🗐 نوع نسخه و ویژگی های محصول را وارد کنید                                                                                                    |
| 🕄 راهنمای افزودن ویژگی محصول مانند تعداد صفحات و نویسنده و '                                                                                                    |
| ابتدای برروی دکمه ویژگی را اضافه کنید کلیک کرده و و در قسمت نام نام ویژگی محصول مانند نویسنده، تعداد صفحات و غیره را تایپ کرده و سپس در قسمت مقدار توضیحات مربوط به ویژگی را تا |
| برای مثال اگر در نام ویژگی تعداد صفحات را تایپ کردید در این قسمت می بایست تنها عدد تعداد صفحه را قرار بدید و برای ثبت دکمه ENTER را بزنید سپس دکمه دخیره ویژگی را کلیک کنید.    |
| 🖲 راهنمای درج نوع نسخه:                                                                                                    |
| 闲 مرحله اول: ابتدا برروی کادر افزودن ویژگی محصول کلیک کرده و گزینه نوع نسخه را انتخاب کنید سپس برروی دکمه ویژگی را اضافه کنید کلیک کنید سپس در کادر مربوطه در قسمت مقدار نوع نس |
| اءم از الکترونیکی، صوتی، چاپی نو و دست دوم را مشخص کنید و و تیک گزینه <b>برای تغییرات استفاده می شود</b> را از بالا زده و سپس <b>ذخیره نوع نسخه</b> را کلیک کنید.               |
| 🕇 مرحله دوم: از قسمت پایین بزروی کادری که عبارت بدون پیش فرض نوشته شده کلیک کرده سپس نوع نسخه محصول خود را انتخاب کنید سپس دکمه برو را کلیک کنید و فیلد های مربوطه باز شد       |
| دکمه درج جزئیات محصول) مانند قیمت محصول و غیره را تکمیل کنید.                                                                                                    |
| م حله حما                                                                                                    |
| افزودن ویژگی محصول مانند تعداد صفحات، نویسنده 🔸 🖌 میڈی را اضافه کنید 🗧 🛠 📢                                                                                                    |

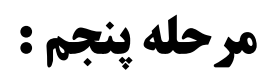

در این مرحله ابتدای برروی دکمه ویژگی را اضافه کنید کلیک کنید.

| 💷 نوع نسخه و ویژگی های محصول را وارد کنید                                                                                                    |
|----------------------------------------------------------------------------------------------------|
| 🖯 راهنمای افزودن ویژگی محصول مانند تعداد صفحات و نویسنده و '                                                                                                    |
| ابتدای برروی دکمه ویژگی را اضافه کنید کلیک کرده و و در قسمت نام نام ویژگی محصول مانند نویسنده، تعداد صفحات و غیره را تایپ کرده و سپس در قسمت مقدار توضیحات مربوط به ویژگی را تایپ کنید |
| برای مثال اگر در نام ویژگی تعداد صفحات را تایپ کردید در این قسمت می بایست تنها عدد تعداد صفحه را قرار بدید و برای ثبت دکمه ENTER را بزنید سپس دکمه دخیره ویژگی را کلیک کنید.           |
| 🖯 راهنمای درج نوع نسخه:                                                                                                    |
| 서 مرحله اول: ابتدا برروی کادر افزودن ویژگی محصول کلیک کرده و گزینه نوع نسخه را انتخاب کنید سپس برروی دکمه ویژگی را اضافه کنید کلیک کنید سپس در کادر مربوطه در قسمت مقدار نوع نسخه کتاب |
| اعم از الکترونیکی، صوتی، چاپی نو و دست دوم را مشخص کنید و و تیک گزینه <b>برای تغییرات استفاده می شود</b> را از بالا زده و سپس <b>ذخیره نوع نسخه</b> را کلیک کنید.                      |
| 😽 مرحله دوم: از قسمت پایین برروی کادری که عبارت بدون پیش فرض نوشته شده کلیک کرده سپس نوع نسخه محصول خود را انتخاب کنید سپس دکمه برو را کلیک کنید و فیلد های مربوطه باز شده (برروی      |
| دکمه درج جزئیات محصول) مانند قیمت محصول و غیره را تکمیل کنید.                                                                                                    |
|                                                                                                    |
| افزودن ویژگی محصول مانند تعداد صفحات، نویسنده 🔪 ویژگی را اضافه کنید دخیره ویژگی                                                                                                    |
| قبل از درج یک تغییر شما میبایست در زبانه ویژگیها یک ویژگی برای تغییر در محصول ایجاد کنید                                                                                               |
|                                                                                                    |
|                                                                                                    |
| وضعيت انتشار محصول                                                                                                    |

### مرحله ششم:

در ادامه در قسمت نام عنوان ویژگی محصول مانند نویسنده، تعداد صفحات و ناشر و غیره را تایپ کرده و سپس در قسمت مقدار جزئیات مربوط به ویژگی را تایپ کنید برای مثال اگر در نام ویژگی نویسنده را تایپ کردید در قسمت مقدار می بایست تنها نام نویسنده را تایپ کنید سپس دکمه ENTER را بزنید تا ثبت گردد سپس دکمه دخیره ویژگی را کلیک کنید.

| ب حذف | ی مثال: | <b>یا وارد کنید برا</b> | <b>یصول را اینج</b> | <b>یژگی های مح</b> | ≡ نام مشخصه              |
|-------|---------|-------------------------|---------------------|--------------------|--------------------------|
|       |         |                         |                     | نویسنده            | نام                      |
|       |         |                         |                     | نویسنده            | نام.                     |
|       |         |                         |                     | <b>نویسنده</b>     | ام<br>در صفحه محصول قابا |

### مرحله هفتم:

ابتدا برروی کادر <mark>افزودن ویژگی محصول</mark> کلیک کرده و گزینه <mark>نوع نسخه</mark> را انتخاب کنید سپس برروی دکمه <mark>ویژگی را اضافه کنید</mark> کلیک کنید.

|                                               | ر حال حاضر تنها روش ارسال مرسوله پستی "پست پیشتاز" می باشد.                                                                                                    |
|-----------------------------------------------|----------------------------------------------------------------------------------------------------|
|                                               | 🇉 نوع نسخه و ویژگی های محصول را وارد کنید                                                                                                    |
|                                               | 🜖 راهنمای افزودن ویژگی محصول مانند تعداد صفحات و نویسنده و '                                                                                                    |
| حات مربوط به ویژگی را تایپ کنی                | ابتدای برروی دکمه <b>ویژگی را اضافه کنید</b> کلیک کرده و و در قسمت <b>نام</b> نام ویژگی محصول مانند نویسنده، تعداد صفحات و غیره را تایپ کرده و سپس در قسمت <mark>مقدار</mark> توض |
| <mark>ژگی</mark> را کلیک کنید.                | برای مثال اگر در نام ویژگی تعداد صفحات را تایپ کردید در این قسمت می بایست تنها عدد تعداد صفحه را قرار بدید و برای ثبت دکمه ENTER را بزنید سپس دکمه دخیره و                        |
|                                               | 🖲 راهنمای درج نوع نسخه:                                                                                                    |
| ، در قسمت مقدار نوع نسخه کتا،                 | 🖊 مرحله اول: ابتدا برروی کادر افزودن ویژگی محصول کلیک کرده و گزینه نوع نسخه را انتخاب کنید سپس برروی دکمه ویژگی را اضافه کنید کلیک کنید سپس در کادر مربود                         |
|                                               | اعم از الکترونیکی، صوتی، چاپی نو و دست دوم را مشخص کنید و و تیک گزینه <b>برای تغییرات استفاده می شود</b> را از بالا زده و سپس <b>ذخیره نوع نسخه</b> را کلیک کنید.                 |
| و فیلد های مربوطه باز شده <mark>(</mark> بررو | 🖊 مرحله دوم: از قسمت پایین برروی کادری که عبارت بدون پیش فرض نوشته شده کلیک کرده سپس نوع نسخه محصول خود را انتخاب کنید سپس دکمه برو را کلیک کنید                                  |
|                                               | دکمه درج جزئیات محصول) مانند قیمت محصول و غیره را تکمیل کنید.                                                                                                    |
|                                               |                                                                                                    |
| ◄ حدق                                         | = ئويسندە                                                                                                    |
|                                               | افزودن ویژگی محصول مانند تعداد صفحات، نویسنده 🔪 ویژگی را اضافه کنید دغیره ویژگی                                                                                                   |
|                                               | افزرودن ويزكى محصبول مائند كعداد صفحاك، نويسنده                                                                                                    |
| له هفتم                                       |                                                                                                    |
|                                               | 11 C < C C C C C L C L C L C L C C C C C C                                                                                                    |

### مرحله هشتم:

سپس در کادر مربوطه در قسمت مقدار نوع نسخه کتاب اعم از الکترونیکی، صوتی، چاپی نو و دست دوم را مشخص کنید و و تیک گزینه **برای تغییرات استفاده می شود** را از بالا زده و سپس <mark>ذخیره ویژگی</mark> را کلیک کنید.

|          | کمه درج جزئیات محصول) مانند قیمت محصول و غیره را تکمیل کنید.   |
|----------|----------------------------------------------------------------|
| <b>A</b> |                                                                |
|          | =                                                              |
|          | <b>م</b> ۇرسىدە                                                |
| 🖌 حذف    | ≡ نوع نسخه                                                     |
|          | نام                                                            |
|          | نوع نسخه                                                       |
|          | ور صفحه محصول قابل مشاهده است<br>ا برای تغییرات استفاده می شود |
|          | مقدار(ها)                                                      |
|          | ×الکترونیکی                                                    |
|          | انتخاب همه الهيج كدام را انتخاب نكنيد                          |
|          |                                                                |

## مرحله نهم:

از قسمت پایین برروی کادری که عبارت **بدون پیش فرض نوشته شده کلیک کرده سپس** نوع نسخه محصول خود را انتخاب کنید سپس دکمه <mark>برو</mark> را کلیک کنید

|                              | × الکترونیکی<br>× الکترونیکی<br>انتخاب همه ا هیچ کدام را انتخاب نکتید              |
|------------------------------|------------------------------------------------------------------------------------|
|                              | افزودن ویژگی محصول مانند تعداد صفحات، نویسنده 🔹 🔪 ویژگی را اضافه کنید 🤇            |
| Real Provide American Street | اضافه کردن متغیر                                                                   |
|                              | بدون پیشفرض نوع نسخه ۷                                                             |
| *                            | ایون بیتر فرض ترع تبخه<br>انگر رایکی<br>به یادداست محصول (درج سده در سبد حرید)     |
|                              | ین یادداشت خرید                                                                    |
| م حله نمی                    | یادداشت یا نکته ای که در کنار دکمه افزودن به سبد خرید برای مشتری نمایش داده می شود |
|                              | فعال کردن نمایش محصول                                                              |

#### مرحله دهم:

برروی دکمه <mark>درج جزئیات محصول</mark> کلیک کنید و در صفحه باز شده اطلاعات محصول از جمله قیمت محصول و غیره را تکمیل کنید و سپس دکمه <mark>ذخیره متغیرها</mark> را کلیک کنید.

|    |       | י אפ |             |            |                    |              | کردن متغیر                                            | اضافه     |
|----|-------|------|-------------|------------|--------------------|--------------|-------------------------------------------------------|-----------|
| 00 | حله د | مر   |             |            | ×                  | -            | ېكى                                                   | •         |
|    | ≣حذف  |      |             |            | درج جزئیات ویژگی 🕁 | ~            | الکترونیکی                                            | #1Y0%Y    |
|    |       |      |             |            |                    | ۰.           | فعال شد                                               | <b>.</b>  |
|    |       |      | ٣           |            |                    |              | الکترونیکی و صوتی 🥥<br>چاپی نو و دست دوم 🚱            |           |
|    |       |      |             |            |                    |              | جودی محصول 🛿                                          | وضعیت مو  |
| Ľ  |       |      |             |            |                    |              |                                                       | در انبار  |
| ſ  |       |      |             |            |                    |              | دی (تومان)                                            | فيمت عا   |
|    |       |      |             |            |                    | ی اضافه کنید | ، تعییر (الراهی)<br>ن ویژه (تومان) <b>برنامه زمان</b> | قيمت فروش |
|    |       |      |             |            |                    |              | ترونیکی را آپلود کنید                                 | محصول الک |
|    |       |      | آدرس فایل 📀 |            |                    |              | نام 😨                                                 |           |
| •  |       |      |             | افتحد فارا |                    |              |                                                       |           |

## مرحله یازدهم:

اگر یادداشتی برای محصول خود دارید می توانید در این بخش وارد کنید تا در کنار دکمه سبد خرید به مشتری نمایش گردد سپس دگمه <mark>انتشار محصول</mark> را بزنید.

| قبل از درج یک تغییر شما میبایست در زبانه ویژگی                  | ۰ در زبانه ویژگیها یک ویژگی برای تغییر در محصول ایجاد کنید |            |
|-----------------------------------------------------------------|------------------------------------------------------------|------------|
| 🕸 یادداشت محصول (درج شده در سبد                                 | یده در سبد خرید)                                           | *          |
| متن يادداشت خريد                                                |                                                            |            |
| یادداشت یا نکته ای که در کنار دکمه افزودن به س                  | به افزودن به سبد خرید برای مشتری نمایش داده می شود         |            |
|                                                                 |                                                            | <b>.</b>   |
| فعال کردن نمایش محصول                                           |                                                            |            |
| انتشار محصول برای بررسی                                         |                                                            |            |
|                                                                 |                                                            | مرحله هشتم |
| ارتباط با مرکز فروشندگان کتابیشو کی تماس با .<br>—————————————— | م€تماس با ما                                               | كتابيش     |
|                                                                 |                                                            |            |